## Electronic Student Aid System (E-SAS)

A portal to your Lynn's financial information

## FIRST TIME USER

As a first time user to E-SAS, you will need your Date of Birth and Student ID to activate your account. You will also need to set up your Security questions and PIN number.

Due to increased security features, Internet Explorer users will need to complete a few quick steps to improve their web browser's compatibility with E-SAS:

- It is recommended to have only **one single web browser open** at any given time when logging into ESAS
- Press the "Alt" key, then "Tools" > "Compatibility View Settings". Type lynn.edu in the "Add this website" box and then press the "Add" button
- When creating the password as a first-time user, entering the date of birth when prompted requires inclusion of slash marks (as indicated on screen), i.e. MM/DD/YYYY

After creating password, please close the browser.

1.1. Open www.lynn.edu/esas

1.2. On the LOG IN section, enter Student ID then select FIRST TIME USER link

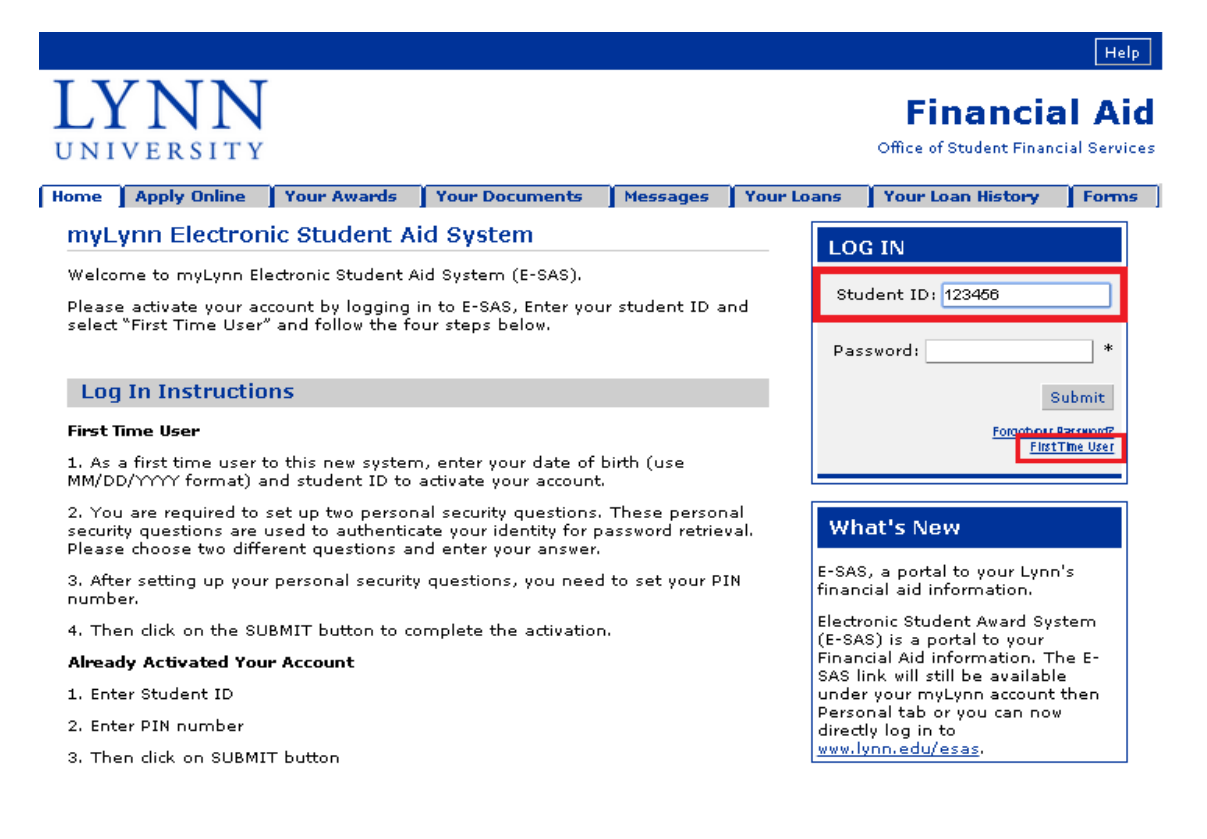

1.3. Once you are in the ACTIVATE YOUR ACCOUNT screen, please set up the following:

| VNINI                                                                                                    |                                                                                                    |
|----------------------------------------------------------------------------------------------------|----------------------------------------------------------------------------------------------------|
| Y IN IN                                                                                                    | Financial Aid                                                                                                    |
|                                                                                                    | Office of Student Financial Services                                                                                                    |
| e Apply Online Your Awards Your Docum                                                                                                    | nents Messages Your Loans Your Loan History Forms                                                                                                    |
| ctivate Your Account                                                                                                    |                                                                                                    |
| Please Verify Your Identity<br>Enter Your Student ID                                                                                                    | ✤ Re-enter Student ID                                                                                                    |
| Enter Your Date of Birth (MM/DD/YYYY)                                                                                                    | <ul> <li>Enter Date of Birth with the slash marks (e.g. 01/01/1986)</li> </ul>                                                                                                    |
| Security Questions                                                                                                    |                                                                                                    |
| We will ask you to answer these questions if you fo                                                                                                    | rget your Password.                                                                                                    |
| Question 1:<br>Mother's maiden name                                                                                                    | <ul> <li>Student should select 2 questions out of 6 possible Security<br/>questions</li> </ul>                                                                                                    |
|                                                                                                    | <ul> <li>Answer should be easy to remember</li> </ul>                                                                                                    |
| Question 2:<br>Mother's maiden name <b>V</b>                                                                                                    | ✤ Answer should not contain special characters or spaces                                                                                                    |
| Answer 2:                                                                                                    |                                                                                                    |
| Change Password                                                                                                    |                                                                                                    |
| Your Password must be at least 5 characters in le<br>Enter Your New Password:                                                                                                    | <ul> <li>Select a five (5) characters PIN</li> </ul>                                                                                                    |
|                                                                                                    | <ul> <li>PIN should be easy to remember</li> </ul>                                                                                                    |
| Confirm Your New Password:                                                                                                    | PIN should not contain special characters or spaces                                                                                                    |
|                                                                                                    | · · ·                                                                                                    |
| ectionic signature and use Agreement                                                                                                    |                                                                                                    |
| The financial aid online portal may contain forms th<br>While completing these forms we may ask you to si<br>Use Agreement below.<br><b>The Electronic Signature and Use Agreement is as f</b><br>The electronic submittal of information to the Lynn<br>agreement.<br>I understand and agree that I will be held as lega                                                                                                    | at you are required to complete as part of the financial aid process.<br>Ign electronically. Please carefully read the Electronic Signature and<br>Follows:<br>University Financial Aid Office requires the acceptance of this user<br>Ily bound, obligated, or responsible for any electronically signed                                                                                                    |
| submission I make as I would be by making such<br>I agree to maintain a Lynn University email accou<br>the Financial Aid Office. I understand that any con<br>understand that any communications from the Stu<br>account. In addition, a copy of the e-mail can be<br>the Student Financial Services Office;<br>I agree to protect my user name and password fro<br>name or password to any other individual. I will no<br>my password to be written into computer scripts to                                                                                                    | submission in hardcopy form with my handwritten signature;<br>nt. I will use my Lynn email account when sending any emails to<br>nmunications from the Student Financial Services Office. I<br>ident Financial Services Office will be sent to my Lynn email<br>sent to an alternative, personal e-mail address if I provide one to<br>om use by anyone except me. I will not divulge or delegate my user<br>it store my password in an unprotected location and I will not allow<br>achieve automated login; |
| I understand that a false statement in this application of the state of the state o | ion will subject me to penalties for making a false statement<br>Rule 6C-7.005 F.A.C. Intentional falsification of information shall<br>revocation of any award currently held to the extent that no further<br>If a purcease give false or reised disc information. It may be fixed                                                                                                    |
| esult in the denial of any pending application and i<br>bayments shall be made. I further understand that<br>up to \$20,000, sent to prison or both.                                                                                                    | n i purposery give raise or misleading information, i may be fined                                                                                                    |
| esult in the denial of any pending application and in<br>payments shall be made. I further understand that<br>up to \$20,000, sent to prison or both.<br>By checking below box and submitting, you electron<br>and you agree to accept the terms of the agree <u>mer</u>                                                                                                    | ically acknowledge reading and understanding the above statement                                                                                                    |
| result in the denial of any pending application and i<br>payments shall be made. I further understand that<br>up to \$20,000, sent to prison or both.<br>By checking below box and submitting, you electron<br>and you agree to accept the terms of the agreemer<br>test undeter 4/3/2014<br>I agree to these Terms and Conditions                                                                                                    | <ul> <li>Please read the Electronic Signature and Use agreement and check to agree to the Terms and Conditions</li> </ul>                                                                                                    |

1.4. Once all information are entered, select the SUBMIT button. This will link back to the Home screen. Please close the browser and log in with your new PIN number.